WebIAP Monthly EOC Training

## Month 2

## TASKS: ICS 214a – Individual Log

- Open the Internet browser (except Internet Explorer) and type <u>https://webiap.iapsoftware.com/IAP6/Account/Login</u> into the address bar.
- 2. Log In Type the User Name and Client Code information into the fields provided.

Click the **Arrow** to proceed.

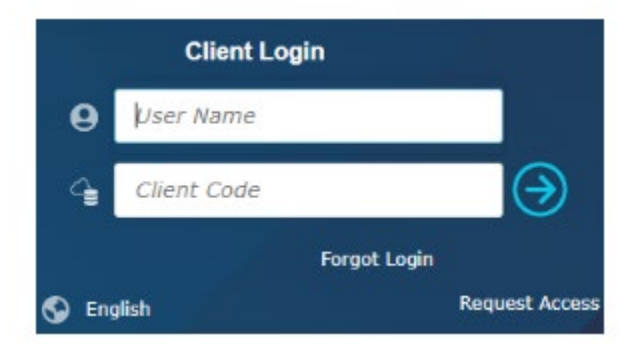

Notes:

User Name = First part of EOC email only (e.g., eocmanager) Client Code = UCI emcoord2 .\Presenter\$

If you don't know or forgot your login information, please reach out to the Training & Exercise Coordinator.

3. Click on the "Monthly EOC Training" incident and click on "Open"

| Incident Name =             | Asset =                   | Category = | Incident Date =  |                    |
|-----------------------------|---------------------------|------------|------------------|--------------------|
| Monthly EOC Training        | Aldrich Hall (ALH)        | Training   | 01/27/2023 12:59 |                    |
| /olunteer Emergency Respons |                           | Training   | 11/29/2022 09:37 |                    |
| Wildfire Part 2             |                           | Training   | 06/28/2022 12:00 |                    |
| Wildfire Part 1             |                           | Training   | 06/28/2022 08:00 |                    |
| M App Demo - Infrastructure | Gateway Study Center (GC) | Training   | 06/03/2022 10:00 | Open               |
| Protest                     | Aldrich Hall (ALH)        | Real Event | 04/26/2022 10:00 |                    |
| esting App Feature          |                           | Training   | 11/17/2021 09:26 |                    |
| Testing app                 | Athletics                 | Training   | 11/17/2021 00:00 | Map View           |
|                             |                           |            |                  | Create<br>Preloads |
|                             |                           |            | •                | Administration     |
| Pofroch Include To          | amplates                  |            | Client Code: uc  | Administration     |

4. Click on "ICS 214a – Individual Log" on the left side

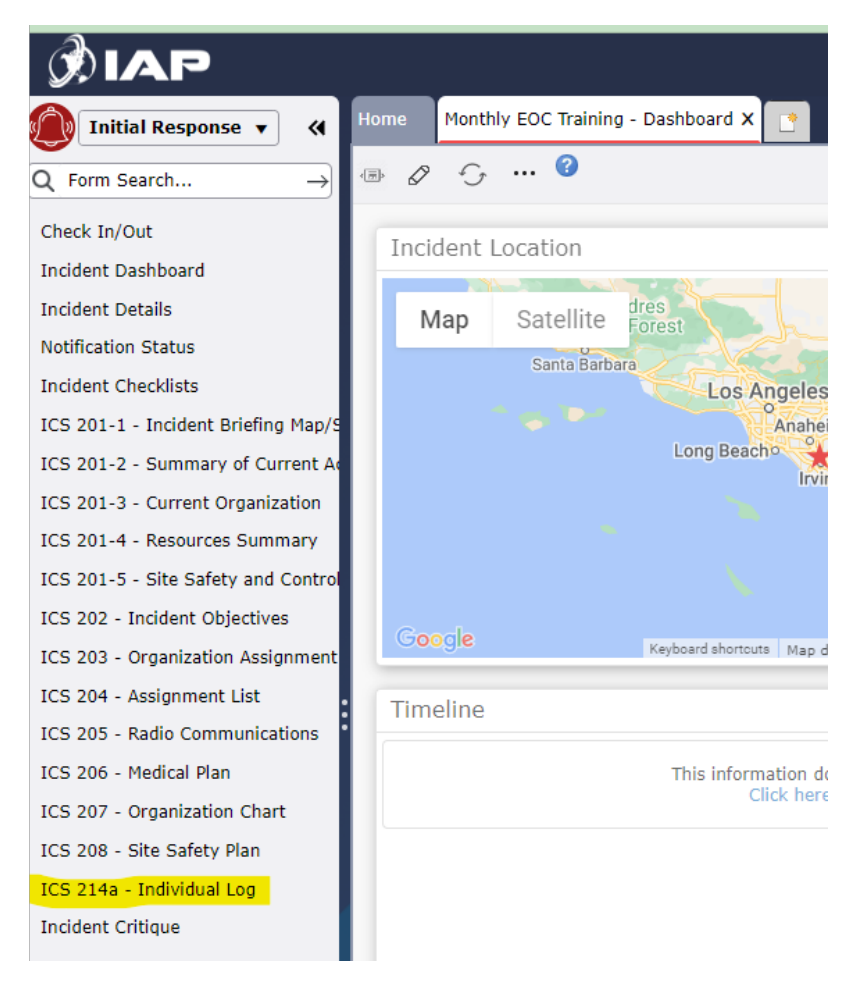

5. Add notes by clicking on "+ Activity" in the top right corner (red button)

|                                    |                  | Mon | thly EOC Training | V Initial Resp | onse 🗸                        | Shane O'Brien |          | <b>• ? i</b>    | •    |
|------------------------------------|------------------|-----|-------------------|----------------|-------------------------------|---------------|----------|-----------------|------|
| Home ICS 214a - Individual Log X 📑 |                  |     |                   |                |                               |               |          |                 |      |
| 다 ㅎ ㅎ ㅎ *                          |                  |     |                   |                |                               |               |          |                 |      |
| VERSION NAME:                      | POSITION         |     | PREPARED BY:      |                | LAST EDIT:                    |               |          |                 |      |
| Shane O'Brien                      | Situation Status | • ] | Shane O'Brien     |                | 02/28/2023 15:11:50 PST UTC-8 |               |          |                 |      |
| Activity Log (Auto Save) 🕜         |                  |     |                   |                |                               |               | 🛃 G      | et Data 🕂 Activ | rity |
| Date/Time (PST UTC-8)              | Events/Notes     |     |                   |                |                               | ∃ Significant | ∃ Image/ | Photo           | Ξ    |
|                                    |                  |     |                   |                |                               |               |          |                 |      |

6. Type "This is a test." in the box and click anywhere outside of the box

| Home ICS 214a - Individual Log X 📑 |                  |               |                                             |                    |   |
|------------------------------------|------------------|---------------|---------------------------------------------|--------------------|---|
| 다 더 🗗 🖉 🤆 … 🥝                      |                  |               |                                             |                    |   |
| VERSION NAME:                      | POSITION         | PREPARED BY:  | LAST EDIT:<br>02/28/2023 15:11:50 PST UTC-8 |                    |   |
| Shahe O Brien                      | Situation Status | Shahe O Brien | 02/20/2023 13:11:30 131 010 0               | ( )                |   |
| Activity Log (Auto Save) 🚱         |                  |               |                                             | Get Data + Activit | У |
| Date/Time (PST UTC-8)              | Events/Notes     |               |                                             | = Image/Photo      | Ξ |
| 02/28/2023 15:17                   | This is a test.  |               |                                             | Add                |   |

Note: This will only be visible to you unless you check the "Significant" box – if checked, will show up on the ICS 201-2 – Summary of Current Actions form (i.e., If an Event/Note is designated as "Significant", a broadcast message will be sent to all other users notifying them of the critical information).

"Significant" check box

| Home ICS 214a - Individual Log X 📑 |                              | 7                             |                                             |                                            |
|------------------------------------|------------------------------|-------------------------------|---------------------------------------------|--------------------------------------------|
| ц Б 🖗 🖉 🖓 … 🥝                      |                              |                               |                                             |                                            |
| VERSION NAME:<br>Shane O'Brien     | POSITION<br>Situation Status | PREPARED BY:<br>Shane O'Brien | LAST EDIT:<br>02/28/2023 15:24:10 PST UTC-8 |                                            |
| Activity Log (Auto Save) 🕜         |                              |                               |                                             | 🛃 Get Data 🕂 Activity                      |
| Date/Time (PST UTC-8)              | Events/Notes                 |                               |                                             | च <mark>Significant च</mark> Image/Photo च |
| 02/28/2023 15:17                   | This is a test.              |                               |                                             | Add                                        |

ICS 201-2 – Summary of Current Actions (for all to see, if crucial information)

| Home ICS 201-2 - Summar                        | of Current Actions X            |                                             |                                       |
|------------------------------------------------|---------------------------------|---------------------------------------------|---------------------------------------|
| 66666                                          | 🛱 🖉 G 🔮                         |                                             |                                       |
| VERSION NAME:<br>Initial Incident Wizard 01/27 | PREPARED BY:<br>/ Shane O'Brien | LAST EDIT:<br>01/27/2023 13:13:27 PST UTC-8 |                                       |
| Initial Response Objectives                    | 0                               |                                             | 🛃 Get Data 🔹 🕂 Objective 🕂 Strategy 🖉 |
| *<br><sup>*</sup> ≡ Objective                  |                                 |                                             | $\equiv$ Operational $\equiv$         |
|                                                |                                 |                                             |                                       |
| Current Actions 🕜                              |                                 |                                             | <br>🛃 Get Data 🕂 Event 🖉              |
| Date/Time (PST UTC-8)                          | Action/Event/Notes              |                                             |                                       |
| 01/27/2023 12:59                               | Incident Occurred               |                                             |                                       |
| 02/28/2023 15:17                               | Shane O'Brien: This is a test.  |                                             |                                       |
|                                                |                                 |                                             |                                       |

Note: This is in Autosave mode, so you don't have to manually save the notes.

7. Log out of WebIAP by clicking on door symbol in top right corner

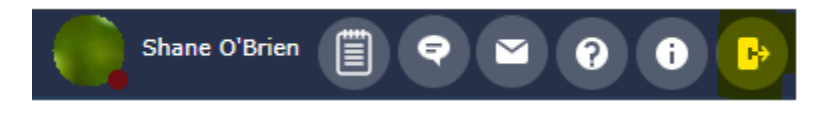

8. Fill out Training Feedback Form: https://uci.co1.qualtrics.com/jfe/form/SV\_cVILPMmKdPEZ3Qq